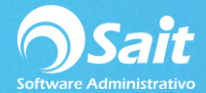

## **Recibir Pagos de Crédito**

Permite registrar pagos de ventas de **crédito** que han sido procesadas desde Registrar Ventas o Registro de Ventas (F4).

Para realizar este proceso dentro de SAIT siga las siguientes instrucciones:

1. Entre al menú de Caja / Recibir pagos (crédito).

| 🔿 Paga                                                                               | ar créditos |                  |                           |         |                 |        |             | - • •   |  |  |  |
|--------------------------------------------------------------------------------------|-------------|------------------|---------------------------|---------|-----------------|--------|-------------|---------|--|--|--|
| <u>C</u> li                                                                          | ente        | I                | ?                         |         |                 |        |             | _       |  |  |  |
| Fo                                                                                   | rma de pag  |                  | /0 <b>–</b> <u>F</u> olio |         |                 |        | 28-Nov-2018 |         |  |  |  |
| Im                                                                                   | porte a pag | ar 🗌             | 0 Pes                     | os      |                 |        |             | 18.5000 |  |  |  |
| * Puede cambiar el orden de los datos al hacer doble clic en la columna seleccionada |             |                  |                           |         |                 |        |             |         |  |  |  |
| Cor                                                                                  | ncepto      | Folio            | Fecha                     | Importe | Saldo           | Divisa | Abonar      | A       |  |  |  |
|                                                                                      |             |                  |                           |         |                 |        |             | ×       |  |  |  |
|                                                                                      | Saldos      | Pesos<br>Dólares | 0.00                      | F       | 8 <u>P</u> agar | <br>   | 0.00        |         |  |  |  |

- 2. Escriba la clave del cliente. Puede realizar búsquedas al presionar la tecla [F2].
- Seleccione la forma de pago (dependiendo de la forma el sistema pedirá o no folio/referencia)
- 4. Especifique la cantidad del pago.
- 5. Seleccione la divisa.
- 6. Especifique la cantidad que se va a pagar en cada documento (En caso de tener más de uno).
- 7. Presione la tecla **[F8]** para procesar el pago.

**Nota:** En caso de que el concepto de pago tenga definido un formato, se puede imprimir un comprobante del pago recibido.

| Chente         | 10             | ? DIMIPL           | ASTIK. S.A. D    | E C.V.       |          |        |          |
|----------------|----------------|--------------------|------------------|--------------|----------|--------|----------|
| Forma de pa    | ago EFEC       | TIVO               | ▼ Eoli           | 0            |          | 28-    | Nov-2018 |
| Importe a pa   | agar 🗌         | 0 Pes              | os               |              |          |        | 18.5000  |
| * Puede cambia | ar el orden de | los datos al hacer | doble clic en la | columna sele | ccionada |        |          |
| Concepto       | Folio          | Fecha              | Importe          | Saldo        | Divisa   | Abonar |          |
| Factura        | 27             | 16-Nov-18          | 33.86            | 33.86        | Dólares  |        |          |
| Factura        | 31             | 24-Nov-18          | 313.51           | 313.51       | Dólares  |        |          |
|                |                |                    |                  |              |          |        |          |
|                |                |                    |                  |              |          |        |          |
|                |                |                    |                  |              |          |        |          |
|                |                |                    |                  |              |          |        |          |